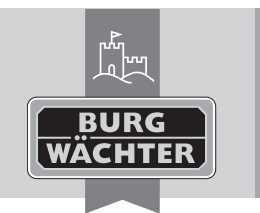

Electronic Door Lock secuENTRY pro 7073 ENROLMENT en Download: www.burg.biz fr Download: www.burg.biz n) Download: www.burg.biz it Download: www.burg.biz es Descarga: www.burg.biz <sup>pt</sup> Download: www.burg.biz

其 Locking plan

Data transmiss Guest card

Carl User Timer Setup

hermanent Timer Setup

"Learning-In".

📃 🍰 Locking plan

Locks

🔍 History

Data transmissic

Guest cards prog

🍋 User Timer Setup

Permanent Timer

the sensor.

hermanent Timer Setup

III.4: secuENTRY software

Ser Timers

III. 3: secuENTRY software

Reading of fingerprints

Jsers\* 🕅

ermanent Timer

Relay Setup

Can Relay

ber Timers

Locks

History

Users\* 🕱

se Download: www.burg.biz no Download: www.burg.biz dk Download: www.burg.biz (fi) Ladattava tiedosto: www.burg.biz el λήψη: www.burg.biz tr İndir: www.burg.biz

Import from mobile client CSV

Add User

Add Lizar Barrows Lizar

The serial number of the transponder is filled in automatically.

are being read with a right click on the field "FS1" resp. "FS2"

Code Key Name Serial Number

The software will guide you through the next steps. To register your

fingerprint, you need to move your finger in direction of arrow over

Via the user administration of the secuENTRY software, fingerprints

- 70 Descărcare: www.burg.biz *pl* Pobieranie pliku: www.burg.biz cz Stáhnout: www.burg.biz hu Letölthető: www.burg.biz s/ Download: www.burg.biz sk Download: www.burg.biz
- hr Download: www.burg.biz ru загрузка: www.burg.biz bg Download (зареди): www.burg.biz et Download: www.burg.biz BW\_Enrolment\_BA\_sE\_014111 kfs 06/2016

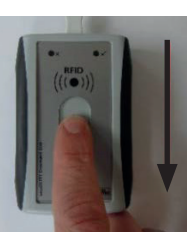

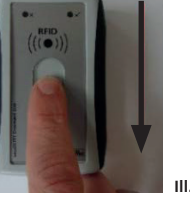

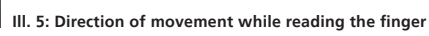

# Description of LED display

Placed in the upper range of the secuENTRY pro 7073 ENROLMENT unit there are two coloured LEDs.

| Green LED:          | Readiness for a successful learning in |
|---------------------|----------------------------------------|
| Green LED flashing: | Data transfer.                         |
| Red LED:            | Finger not accepted.                   |

#### Warranty

To provide you with a qualitative impeccable and valuable product and to optimally help you in the case of service or repair, it is necessary that flawed or defective devices are handed back to your retailer together with the QR code/-s and the original proof of purchase.

With returning according to your cancellation right, all components need to be in factory setting. In the case of a disregard, warranty expires.

# Disposal of your device

Dear customer,

please help avoiding waste. If you consider to dispose of this device, please note that many components of it consist of valuable materials that can be recycled.

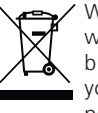

We point to the fact that electric and electronical devices as well as batteries are not to be disposed via household rubbish, but need to be collected separately. Please inform yourself at your local competent authority about respective collecting points for batteries and electric waste.

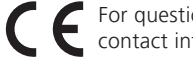

For questions about the EG declaration of conformity please contact info@burg.biz.

Printing and typographical errors as well as technical alterations reserved.

Instructions for use

Dear customer.

thank you for choosing the secuENTRY pro 7073 ENROLMENT. With the help of the secuENTRY pro 7073 ENROLMENT you can save finger scans and transponders in the secuENTRY software.

Via the provided USB cable a connection between the secuENTRY pro 7073 ENROLMENT unit and the computer is established, a software for installation is not needed. You can find additional information in the user's manual of the secuENTRY software.

The following image shows the reading areas of the ENROLMENT unit:

2 Fingerprint sensor

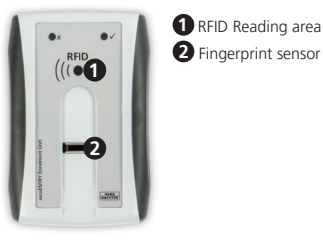

III.1: Reading areas

### Reading of transponders

Lay the transponder onto the RFID reading area of the secuENTRY pro 7073 ENROLMENT unit.

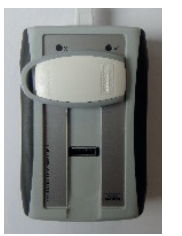

#### III.2: Reading-placement of the transponder

Via the user administration of the secuENTRY software, transponders are being registered with a right click in the "Serial Number" field, under "Learning-In"→"Transponder".